# 基于 LDAP 和动态 VLAN 的 eduroam 配置

#### Contents

| — . | 环境准备2                                    |
|-----|------------------------------------------|
| 二 . | Linux 服务器加 AD 域2                         |
| 1.  | <i>安装配置</i> samba                        |
| 2.  | 修改配置文件2                                  |
| З.  | samba 加入域并测试4                            |
| 4.  | 测试NTLM 认证5                               |
| 5.  | 修改/var/lib/samba/winbindd_privileged 权限5 |
| Ξ.  | 安装 FreeRadius,并做基本配置测试5                  |
| 1.  | 安装 freeradius                            |
| 2.  | <i>编辑/etc/raddb/clients.conf,定义客户端</i> 6 |
| З.  | <i>编辑/etc/raddb/users ,编辑用户名和密码</i> 6    |
| 4.  | <i>自带客户端简单测试</i> 6                       |
| 四.  | eduroam 的基本配置7                           |
| 五.  | 基于 LDAP-Group 动态 VLAN 的 eduroam 配置更新     |
| 六.  | 参考文档                                     |

香港中文大学(深圳)的 eduroam 无线网络,自 2016 年部署以来先已经稳定运行了 3 年,部署之初,为方便我校师生熟悉 802.1x 认证的使用,本校师生和访客在校内均能使用 eduroam 上网,且权限相同。但这也给网络管理带来一定困扰。考虑到即使是同一 AD 域 账号, eduroam 的访问权限都需要依据角色而不同,所以本文在 freeradius 的基本配置 上,添加了 LDAP 模块用于权限分配,认证仍然使用 eap,利用 LDAP-Group 实现动态 VLAN 下发,从而实现不同角色权限分离。

### 一.环境准备

两台 Radius 服务器分别模拟校外用户和校内用户认证。

一台校内 AD 域服务器作为 LDAP-Group 授权演示: Windows Server 2016

AD 域服务器集群:CUHK.EDU.CN 的 AD 域集群做访客登录测试。

radius 系统: CentOS Linux release 7.7.1908 (Core)。

无线控制器:华为 AC-6805

软件:freeradius 3.0

### 二. Linux 服务器加 AD 域

### 1. 安装配置 samba

安装组件,关闭防火墙和 selinux

yum update –y yum install samba samba-client samba-winbind krb5-server krb5-workstation samba-winbindclients -y

2. 修改配置文件

#### 配置 /etc/samba/smb.con

[global] workgroup = FREETEST #指定域的 netbios 名称 security = ads #指定 samba 的工作模式 winbind use default domain = no password server = 10.10.9.86 #指定身份认证的服务器必须为域控 realm = FREETEST.COM #指定 AD 域名

配置/etc/krb5.conf,这里严格区分大小写

[logging] default = FILE:/var/log/krb5libs.log kdc = FILE:/var/log/krb5kdc.log admin\_server = FILE:/var/log/kadmind.log

[libdefaults]

dns\_lookup\_realm = false dns\_lookup\_kdc = true default\_realm = FREETEST.COM #指定 AD 域名 default\_ccache\_name = KEYRING:persistent:%{uid}

```
[realms]
FREETEST.COM = {
kdc = 10.10.9.86:88
admin_server = 10.10.9.86:749
default_domain = freetest.com
}
```

#指域控为 kdc 服务器及端口 #指定域控的管理端口

[domain\_realm] .freetest.com = FREETEST.COM freetest.com = FREETEST.COM

[kdc] profile =/var/kerberos/krb5kdc/kdc.conf 编辑/etc/nsswich.conf,在下列行末尾加 "winbind"

passwd: files sss winbind shadow: files sss winbind group: files sss winbind protocols: files sss winbind services: files sss winbind netgroup: files sss winbind automount: files sss winbind

将 samba 和 winbind 服务设置为开机启动, 然后重启服务器。

systemctl enable smb systemctl enable winbind

3. samba 加入域并测试

重启后测试 samba 与域控的连通性,加入域并测试。

kinit user@FREETEST.COM #域名必须大写,输入密码后不返回结果说明没错误 net ads join –U user #加入域 systemctl restart smb #重启 smb systemctl restart winbind #重启 winbind wbinfo -u #查看域用户 wbinfo -a user%password #测试用户认证,最后结尾如下代表成功。 challenge/response password authentication succeeded

4. 测试NTLM 认证

ntlm\_auth --request-nt-key --domain=FREETEST --username=user NT\_STATUS\_OK: The operation completed successfully. #表示结果正确 【ntlm 是 windows 域环境下的认证方式】

## 5. 修改/var/lib/samba/winbindd\_privileged 权限

usermod –G wbpriv radiusd

三、安装 FreeRadius,并做基本配置测试

1. 安装 freeradius

yum install freeradius freeradius-utils freeradius-ldap -y

2. 编辑/etc/raddb/clients.conf, 定义客户端 client AC { #定义客户端 IP 地址,\*表示任意 IP 地址 ipaddr = \* secret = testing123 # 设置预共享密钥 shortname = AC #设置客户端项的友好名称 }

3. 编辑/etc/raddb/users ,编辑用户名和密码

testing Cleartext-Password := "testing"

4. 自带客户端简单测试

firewall-cmd --zone=public --add-port=1812/udp -permanent

firewall-cmd --zone=public --add-port=1813/udp --permanent

firewall-cmd –reload

radius -X # 用 debugging 模式开启 radius 服务

```
testing testing localhost 0 testing123 # 第一 testing 是用户名,第二 testing 是密码,
testing123 客户端对接的共享密码。显示如下表示基本测试成功
Sent Access-Request Id 48 from 0.0.0.0:44835 to 127.0.0.1:1812 length 77
User-Name = "testing"
User-Password = "testing"
NAS-IP-Address = 127.0.0.1
NAS-Port = 0
Message-Authenticator = 0x00
Cleartext-Password = "testing"
Received Access-Accept Id 48 from 127.0.0.1:1812 to 0.0.0.0:0 length 20
```

#### 四.eduroam 的基本配置

1. 安裝测试依赖包 利用 wpa\_supplicant 下的一个工具 eapol\_test 用来测试 eduroam, 安装依 赖包。

yum groupinstall "Development Tools" yum install git openssl -devel pkgconfig libn13-devel

2. 设置外虚拟服务器

在/etc/raddb/sites-available 目录下新建 eduroam 文件。

```
operator_name = "freetest.com"
server eduroam {
    listen {
        type = "auth"
        ipaddr = *
        port = 0
    }
    listen {
        type = "acct"
        ipaddr = *
        port = 0
    }
    authorize {
                split_username_nai #分离用户名和域名
                if (noop || !&Stripped-User-Domain) {
            reject
        }
                if (Stripped-User-Domain != "${operator_name}") {
            update {
                control:Load-Balance-Key := & Calling-Station-ID
                control:Proxy-To-Realm := 'eduroam_flr'
                  #request:Operator-Name,告诉 flr 你的信息, 用于 debugging
                request:Operator-Name := "${operator_name}"
            }
            return
        }
        suffix
        еар
    }
    authenticate {
        еар
    }
```

```
preacct {
         suffix
    }
    accounting {
    detail
    exec
    attr_filter.accounting_response
    }
    post-auth {
         Post-Auth-Type REJECT {
             attr_filter.access_reject
             reply_log
                          }
    }
    pre-proxy {
        if("%{Packet-Type}" != "Accounting-Request") {
             attr_filter.pre-proxy
        }
    }
    post-proxy {
         attr_filter.post-proxy
    }
}
```

3. 配置 eudroam 的内虚拟服务器

在/etc/raddb/sites-available 目录下新建 eduroa-inner-tunnel 文件。

```
server eduroam-inner-tunnel {
authorize {
                split_username_nai
        if (noop || (&Stripped-User-Domain && \
          (&outer.Stripped-User-Domain != &Stripped-User-Domain))) {
            reject
        }
    update {
            &outer.session-state:Stripped-User-Name := &Stripped-User-Name
        }
    auth_log
    eap
    files
    mschap
    рар
                }
        authenticate {
    Auth-Type PAP {
        рар
    }
    Auth-Type MS-CHAP {
        mschap
    }
    mschap
    eap
    ntlm_auth
        }
        post-auth {
    reply_log
    Post-Auth-Type REJECT {
        reply_log
    }
        }
}
```

4. 配置 EAP 和 mschap

在/etc/raddb/mods-available/, 配置 eap 和 mschap 文件

```
eap {
    default_eap_type = peap
    timer_expire = 60
    max_sessions = ${max_requests}
    tls-config tls-common {
        private_key_password = 123456
        private_key_file = ${certdir}/server.pem
        certificate_file = ${certdir}/server.pem
        ca_file = ${cadir}/ca.pem
        fragment_size = 1000
    }
    tls {
        tls = tls-common
    }
    peap {
        tls = tls-common
        default_eap_type = mschapv2
        virtual_server = "eduroam-inner-tunnel"
    }
    mschapv2 {
    }
}
```

修改配置 mschap

ntlm\_auth = "/usr/bin/ntlm\_auth --request-nt-key --username=%{%{Stripped-User-Name}:-%{%{User-Name}:-None}} --challenge=%{%{mschap:Challenge}:-00} --ntresponse=%{%{mschap:NT-Response}:-00}--domain=%{%{mschap:NT-Domain}:-FREETEST}"

> 5. proxy. conf 配置 在/etc/raddb/proxy. conf 下配置

```
home_server antarctica-flr-1 {
    type
                  = auth+acct
    ipaddr
                   = 10.21.3.253
    port
                  = 1812
    secret
                  = testing123
}
home_server_pool EDUROAM {
    type
                  = fail-over
    home_server = antarctica-flr-1
}
realm eduroam_flr {
    nostrip
    auth_pool
                       = EDUROAM
}
```

6. 配置 ntlm\_auth 编辑/etc/raddb/mods-enabled/ntlm\_auth,修改如下

```
exec ntIm_auth {
    wait = yes
    program = "/usr/bin/ntIm_auth --request-nt-key --domain=MYDOMAIN --
    username=%{mschap:User-Name} --password=%{User-Password}"
}
```

In -s /etc/raddb/sites-available/eduroam /etc/raddb/sites-enable/eduroam In -s /etc/raddb/sites-available/eduroam-inner-tunnel /etc/raddb/sites-enable/eduroam-inner-tunnel

8. 配置客户端

```
client AC {

ipaddr = * #定义客户端 IP 地址, *表示任意 IP 地址

secret = testing123 # 设置预共享密钥

shortname = AC #设置客户端项的友好名称

virtual_server = eduroam #设置虚拟服务器
```

}

9. 配置 peap-mschap 测试文件

```
# eapol_test -c peap-mschap.conf -s testing123
network={
    ssid="example"
    key_mgmt=WPA-EAP
    eap=PEAP
    identity="francisco@freetest.com"
    anonymous_identity="francisco@freetest.com"
    password="ITSM@1234"
    phase2="autheap=MSCHAPV2"
}
```

运行 eapol\_test -c peap-mschap.conf -s testing123 返回测试成功。

五.基于 LDAP-Group 动态 VLAN 的 eduroam 配置更新

1. /etc/raddb/sites-available/eduroam 更新

```
eduroam_default_guest_vlan = "2156" #客户 vlan
eduroam_default_local_vlan = "2166" #本地账号 vlan
   post-auth {
        update reply {
                    Tunnel-Type := VLAN
                    Tunnel-Medium-Type := IEEE-802
                }
                if (&control:Proxy-To-Realm) {
                    update reply {
                        Tunnel-Private-Group-ID = ${eduroam_default_guest_vlan}
                    }
                }
                if (LDAP-Group == "cn=PAST,dc=freetest,dc=com") {
                    update reply {
                        Tunnel-Private-Group-ID = ${eduroam_default_local_vlan}
                    }
                }
                if (LDAP-Group != "cn=PAST,dc=freetest,dc=com" && Stripped-User-
Domain == "${operator_name}") {
                    reject
                }
                    #不在 LDAP-Group 组里就拒绝。
                if (&session-state:Stripped-User-Name) {
                    update reply {
                        User-Name := "%{session-state:Stripped-User-
Name}@%{Stripped-User-Domain}"
                    }
                }
        Post-Auth-Type REJECT {
            attr_filter.access_reject
            reply_log
       }
   }
```

2. 1dap 配置文件更新

```
Idap {
                                      #LDAP 服务器, AD 域服务器配置参考第三部分
   server = '10.10.9.86'
   port = 389
   identity = 'cn=admin,ou=IT,dc=freetest,dc=com' #连接 LDAP 的管理员账号, 密码
    password = password
   base_dn = 'dc=freetest,dc=com'
   user {
       base_dn = "${..base_dn}"
       filter = "(samaccountname=%{%{Stripped-User-Name}:-%{User-Name}})"
   }
        group {
       base_dn = "${..base_dn}"
       membership_filter = "(|(member=%{control:Ldap-UserDn})(memberUid=%{%{Stripped-
User-Name}:-%{User-Name}}))"
       membership_attribute = 'memberOf'
   }
```

3. AD 域配置

| • 🔿 🖄 📰 🖌 🗎  🗶 🖫                                                       | ] 🗟 🛃 🔽 🖬    | 1 🗏 🐮 📷 🖷     | ' 🔁 🐍                 |         |           |                               |    |              |
|------------------------------------------------------------------------|--------------|---------------|-----------------------|---------|-----------|-------------------------------|----|--------------|
| Active Directory 用户和计算机                                                | 名称           | 类型            | 描述                    |         |           |                               |    |              |
| 🧰 保存的查询                                                                | 🛗 Builtin    | builtinDomain |                       |         |           |                               |    |              |
| freetest.com                                                           | Computers    | 合語            | Default container for | PAST 属性 |           |                               | ?  | ×            |
| > Builtin                                                              | 道 Domain Co  | 组织单位          | Default container for |         | -# =      |                               |    |              |
| > Computers                                                            | 📔 ForeignSec | 容器            | Default container for | 常规      | 成页        | 求唐士 管理者                       |    |              |
| <ul> <li>Domain Controllers</li> <li>EoreignSecurityPrincip</li> </ul> | 🛅 IT         | 组织单位          |                       | 成员(M    | ):        |                               |    |              |
| IT                                                                     | 🛗 Managed S  | 容器            | Default container for | 282     |           | Active Directory 博服各文件本       |    |              |
| > Managed Service Accc                                                 | STAFF        | 组织单位          |                       |         |           | fractive Directory sales 21+2 |    |              |
| STAFF                                                                  | Users        | 容器            | Default container for |         | x<br>sica | freetest.com/sTAFF            |    |              |
| 🗎 Users                                                                | WEB          | 组织单位          |                       |         | sica      | neetest.com/11                |    |              |
| WEB                                                                    | 44 thank     | 安全组 - 全局      |                       |         |           |                               |    |              |
|                                                                        | PAST         | 安王祖 - 王向      |                       |         |           |                               |    |              |
|                                                                        |              |               |                       |         |           |                               |    |              |
|                                                                        |              |               |                       |         |           |                               |    |              |
|                                                                        |              |               |                       |         |           |                               |    |              |
|                                                                        |              |               |                       |         |           |                               |    |              |
|                                                                        |              |               |                       |         |           |                               |    |              |
|                                                                        |              |               |                       |         |           |                               |    |              |
|                                                                        |              |               |                       |         |           |                               |    |              |
|                                                                        |              |               |                       |         |           |                               |    |              |
|                                                                        |              |               |                       |         |           |                               |    |              |
|                                                                        |              |               |                       |         |           |                               |    |              |
|                                                                        |              |               |                       |         |           |                               |    |              |
|                                                                        |              |               |                       | 添加      | I(D)      | 删除( <u>R</u> )                |    |              |
|                                                                        |              |               |                       |         |           |                               |    |              |
|                                                                        |              |               |                       |         |           |                               |    |              |
|                                                                        |              |               |                       |         |           | 100 ptm                       |    | I/AD         |
|                                                                        |              |               |                       |         |           | 佣定 取消                         | 应用 | ( <u>A</u> ) |
|                                                                        |              |               |                       |         |           |                               |    |              |

| PS C:\Users\Administrator> get-adgroup PAST                                                                    |  |                                                                                                    |  |  |  |  |
|----------------------------------------------------------------------------------------------------|--|----------------------------------------------------------------------------------------------------|--|--|--|--|
| DistinguishedName<br>GroupCategory<br>GroupScope<br>Name<br>ObjectClass<br>ObjectGUID<br>SamAccountName<br>SID |  | CN=PAST, DC=freetest, DC=com<br>Security<br>Global<br>PAST<br>group<br>8b622b9d-1b02-4a78-bac0-cf6459806b15<br>PAST<br>S-1-5-21-3981203917-699721617-3262906265-1118 |  |  |  |  |

| distinguishedName<br>name<br>objectClass<br>objectGUID<br>SamAccountName<br>SID | CN=A1ex, OU=STAFF, DC=freetest, DC=com<br>A1ex<br>user<br>a6294fdd-7151-4f5f-b185-a1db2dd1fad7<br>A1ex<br>S-1-5-21-3981203917-699721617-3262906265-1116    |
|---------------------------------------------------------------------------------|----------------------------------------------------------------------------------------------------|
| distinguishedName<br>name<br>objectClass<br>objectGUID<br>SamAccountName<br>SID | CN=Jessica,OU=IT,DC=freetest,DC=com<br>Jessica<br>user<br>54e3854a-98c5-4d00-a782-d3753eee4dd1<br>Jessica<br>S-1-5-21-3981203917-699721617-3262906265-1119 |

4. 分别用客户账号,组账号,非组账号测试

测试结果,当用 francisco@freetest.com 测试时,因为不在 PAST 组里,被拒绝。

```
(9) Performing search in "cn=PAST,dc=freetest,dc=com" with filter
```

"(|(member=CN\3dfrancisco\2cOU\3dWEB\2cDC\3dfreetest\2cDC\3dcom)(memberUid=francisco)) ", scope "sub"

```
(9) Waiting for search result...
```

```
(9) Search returned no results
```

```
(9) Checking user object's memberOf attributes
```

- (9) Performing unfiltered search in "CN=francisco,OU=WEB,DC=freetest,DC=com", scope "base"
- (9) Waiting for search result...
- (9) No group membership attribute(s) found in user object

```
rlm_ldap (ldap): Released connection (1)
```

(9) User is not a member of "cn=PAST,dc=freetest,dc=com"

```
(9) if (LDAP-Group != "cn=PAST,dc=freetest,dc=com" && Stripped-User-Domain ==
```

```
"freetest.com") -> TRUE
```

```
(9) if (LDAP-Group != "cn=PAST,dc=freetest,dc=com" && Stripped-User-Domain ==
"freetest.com" ) {
```

```
(9) [reject] = reject
```

```
(9) } # if (LDAP-Group != "cn=PAST,dc=freetest,dc=com" && Stripped-User-Domain ==
```

```
"freetest.com") = reject
```

```
(9) } # post-auth = reject
```

当用 Alex@freetest.com 测试时,因为在 PAST 组里,分配到 2166 动态 VLAN。

| Details Identity IPv4 IPv6 Security |                                 |  |  |  |  |
|-------------------------------------|---------------------------------|--|--|--|--|
| Security                            | WPA & WPA2 Enterprise 🔹         |  |  |  |  |
| Authentication                      | Protected EAP (PEAP)            |  |  |  |  |
| Anonymous identity                  | Alex@freetest.com               |  |  |  |  |
| CA certificate                      | (None)                          |  |  |  |  |
|                                     | 🛛 No CA certificate is required |  |  |  |  |
| PEAP version                        | Automatic 🔹                     |  |  |  |  |
| Inner authentication                | MSCHAPv2                        |  |  |  |  |
| Username                            | Alex@freetest.com               |  |  |  |  |
| Password                            | ······ å <u>å</u>               |  |  |  |  |
|                                     | Show password                   |  |  |  |  |

Performing search in "cn=PAST,dc=freetest,dc=com" with filter

"(|(member=CN\3dAlex\2cOU\3dSTAFF\2cDC\3dfreetest\2cDC\3dcom)(memberUid=Alex))", scope "sub"

(9) Waiting for search result...

(9) User found in group object "cn=PAST,dc=freetest,dc=com"

rlm\_ldap (ldap): Deleting connection (0)

Need 6 more connections to reach 10 spares

rlm\_ldap (ldap): Opening additional connection (5), 1 of 28 pending slots used

rlm\_ldap (ldap): Connecting to ldap://10.10.9.86:389

TLSMC: MozNSS compatibility interception begins.

tlsmc\_convert: INFO: cannot open the NSS DB, expecting PEM configuration is present.

tlsmc\_intercept\_initialization: INFO: successfully intercepted TLS initialization. Continuing with OpenSSL only.

TLSMC: MozNSS compatibility interception ends.

rlm\_ldap (ldap): Waiting for bind result...

rlm\_ldap (ldap): Bind successful

- (9) if (LDAP-Group == "cn=PAST,dc=freetest,dc=com") -> TRUE
- (9) if (LDAP-Group == "cn=PAST,dc=freetest,dc=com") {
- (9) update reply {
- (9) Tunnel-Private-Group-ID = 2166
- (9) }

当用 testfs@cuhk.edu.cn 测试时,因为这不属于 freetest.com 域,属于客户账号,分配到 2156 动态 VLAN。

(12) # Executing section post-auth from file /etc/raddb/sites-enabled/eduroam

- (12) post-auth {
- (12) update reply {
- (12) Tunnel-Type := VLAN
- (12) Tunnel-Medium-Type := IEEE-802
- (12) } # update reply = noop
- (12) if (&control:Proxy-To-Realm) {
- (12) if (&control:Proxy-To-Realm) -> TRUE
- (12) if (&control:Proxy-To-Realm) {
- (12) update reply {
- (12) Tunnel-Private-Group-ID = 2156
- (12) }

### 六.参考文档

eduroam 基本配置参考链接:

https://wiki.freeradius.org/guide/eduroam

eduroam samba 加域配置:

https://wiki.freeradius.org/guide/FreeRADIUS-Active-Directory-Integration-HOWTO